# 日本語科目履修(受講)登録の手引き(2025年度前期)

### 目次

日本語・日本文化教育センターが提供する日本語教育について-----2

#### (1)全学共通科目・日本語科目 履修登録手続き

| • | 全学共通科目・日本語科目 履修登録フローチャート | 4   |
|---|--------------------------|-----|
| • | 事前登録 STEP1               | -5  |
| • | オンラインプレースメントテスト          | 8   |
| • | 履修科目登録相談(オンライン)          | 8   |
| • | 履修科目登録 STEP2             | -9  |
| • | 登録確認期間(KULASIS)          | -11 |
| • | 登録調整期間                   | -11 |
| • | 全学共通科目·日本語科目履修登録FAQ      | -12 |

### (2)課外の日本語学習支援講座 受講登録手続き

| • | 課外の日本語学習支援講座 受講登録フローチャート | -15 |
|---|--------------------------|-----|
| • | 事前登録 STEP1               | -16 |
| • | オンラインプレースメントテスト          | -19 |
| • | 受講講座登録相談(オンライン)          | -19 |
| • | 受講講座登録 STEP2             | 20  |
| • | 登録調整期間                   | 22  |
| • | 課外の日本語学習支援講座 受講登録 FAQ    | -23 |
| • | お問合わせ先、吉田南構内地図           | -25 |

# 日本語・日本文化教育センターが提供する日本語教育について

国際高等教育院附属日本語・日本文化教育センターでは、本学の留学生を対象に、 2種類の日本語教育を行っています。

#### (1)全学共通科目·日本語科目

単位が付与される科目で、初級I/II、中級I/II、上級までの各レベルに読む・書く・話す・聴く、 の技能別クラスと、4技能の総合的向上を目的をしたクラスを設けております。

#### (2) 課外の日本語学習支援講座

入門I/II・中級I/II・上級・ビジネスの各レベルにコースを設けており、読む・書く・話す・聴くの 4技能を総合的に学習します。またビジネス日本語講座も開講されています。これらを受講し ても単位認定はされません。

| 学生種別      |        | 全学共通科目·日本語科目 | 3 課外の日本語学習支援講座 |
|-----------|--------|--------------|----------------|
| 正         | 学部生    | 0            | 0              |
| <b>炎生</b> | 大学院生   | 0            | 0              |
| ΞE        | 特別聴講生  | 0            | X              |
| 正規        | 特別研究学生 | Х            | 0              |
| 上         | 研究生    | 0%           | 0              |
| 研究者       |        | Х            | 0              |

(履修·受講対象学生種別)

#### ※(1)を受講希望の研究生の方へ

-- 必要な事前手続き --

研究生については、指導教員が全学共通科目・日本語科目の聴講を認め、所属部局から国際 高等教育院に「日本語科目聴講」の申請があった者のみ、全学共通科目・日本語科目を聴講す ることができます。

事前登録STEP1が始まる前に指導教員に相談のうえ、所属部局担当から国際高等教育院へ 「日本語科目聴講」の申請をしてください。同時に本ガイドに従い、STEP1&2を完了してく ださい。</u>「日本語科目聴講」の申請が完了すると、研究生に聴講生(日本語)番号が発行され、 所属部局より「聴講生(日本語)登録証」が配付されます。

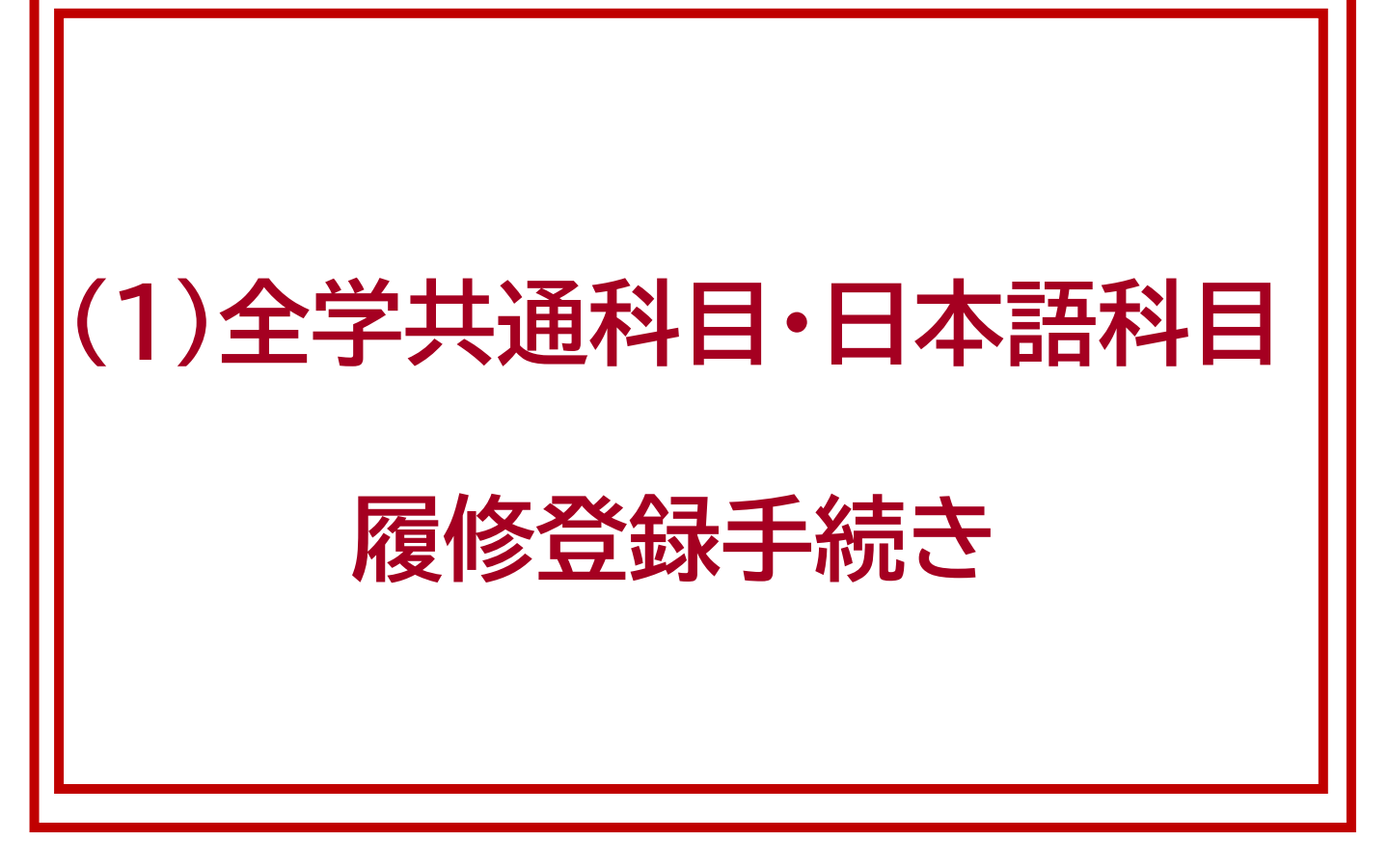

# (1) 全学共通科目・日本語科目履修登録手続き

日本語科目の履修については、下記の①②③(または①+③)の手続きを 必ず行ってください。

※手続きを行わなかった場合は日本語授業に出席できません。

日本語科目の履修登録は全学共通科目のスケジュールと異なります。

こちらのURLを参照してください。

https://www.z.k.kyoto-u.ac.jp/download/japanese-language/13 ja.pdf

★ 全学共通・日本語科目 履修登録フローチャート

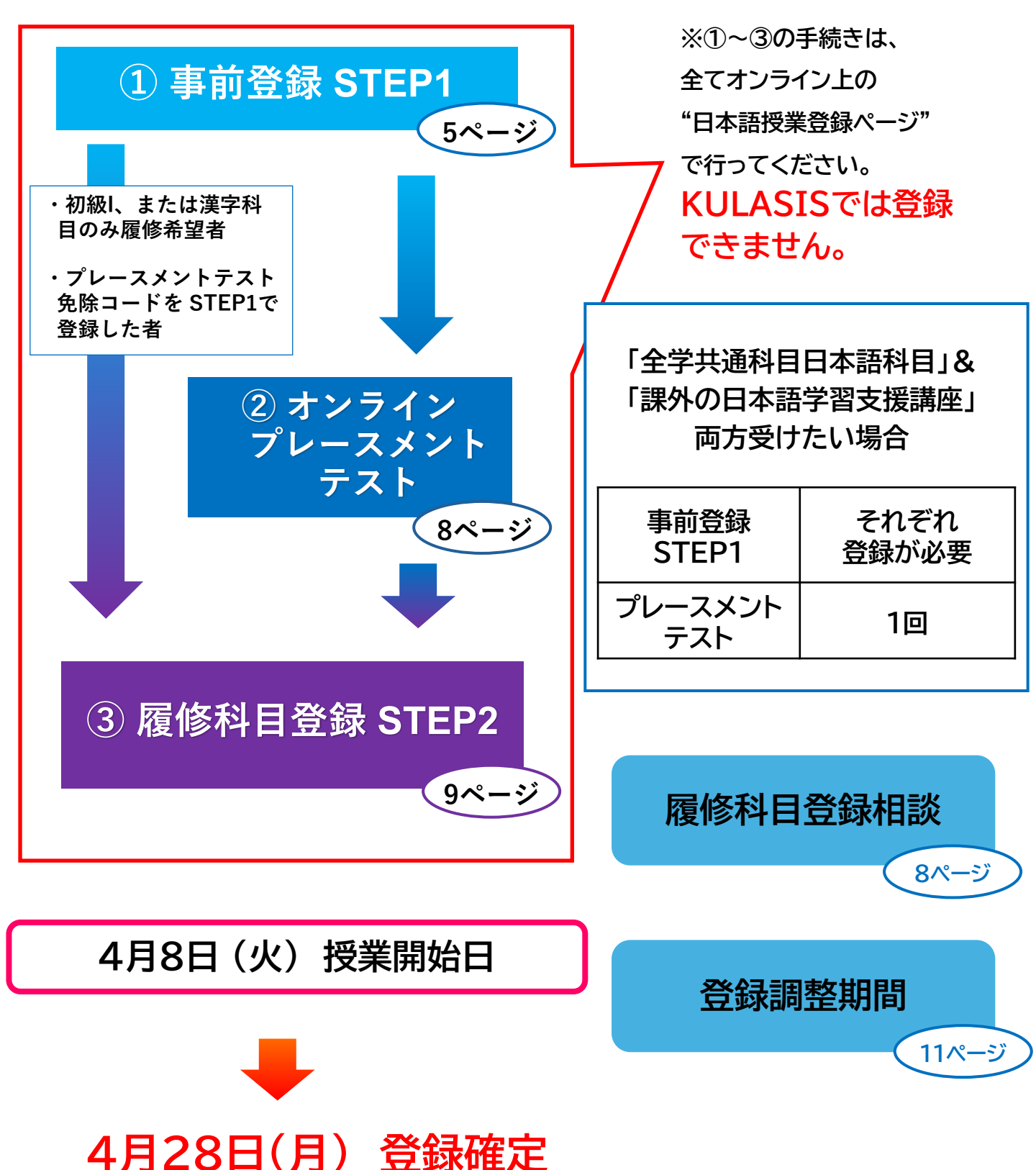

# 事前登録 STEP1

登録開始<u>: 3月3日 (月) 9:00 (日本時間)</u> 登録締切<u>: 3月7日 (金) 17:00 (日本時間)</u>

事前登録STEP1では氏名、所属学部/研究科、学生身分、Eメールアドレス等の 個人情報を登録

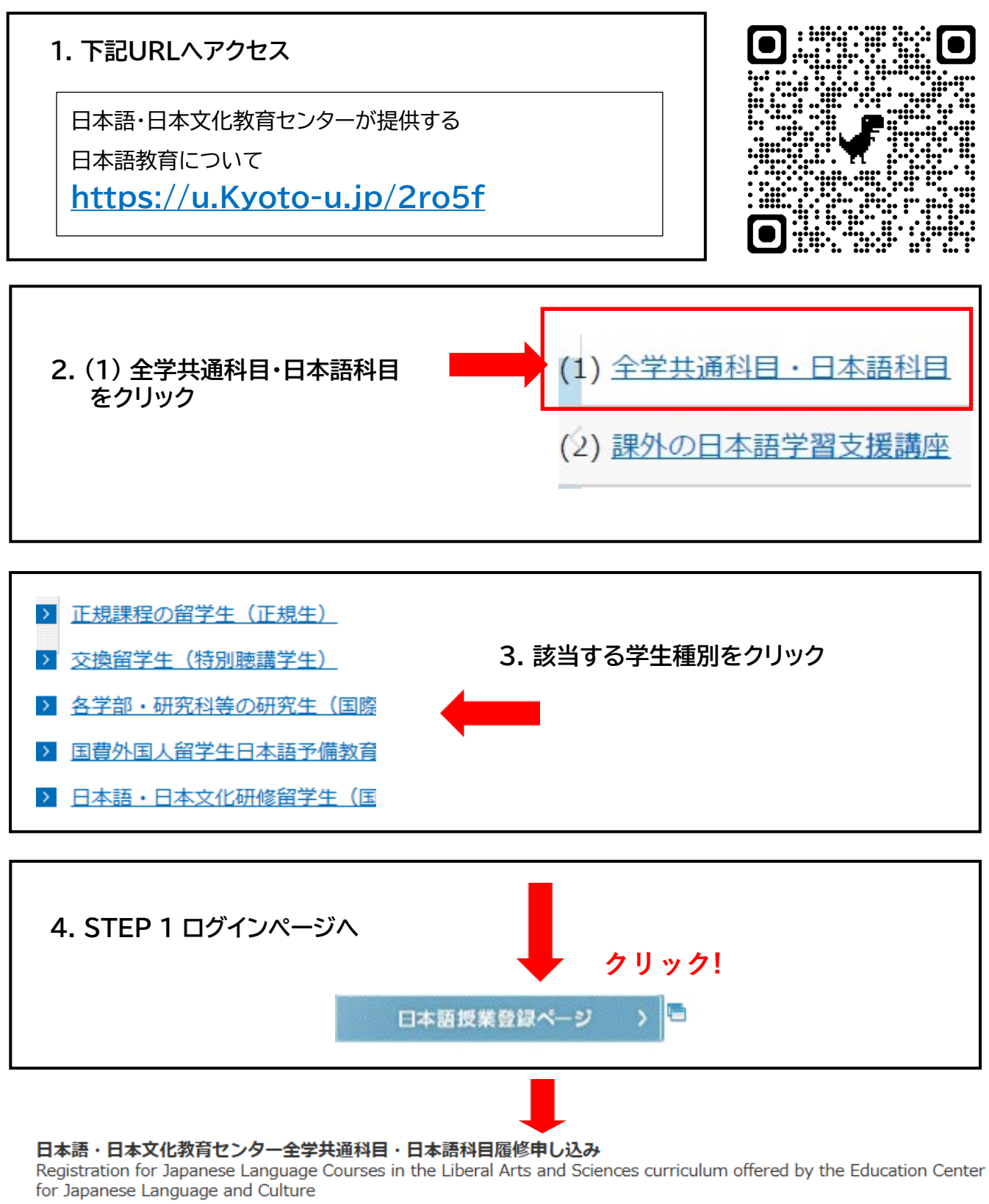

#### **[STEP1] ログイン** Login

### <u>※下記のロ</u>グインIDとパスワードを入力

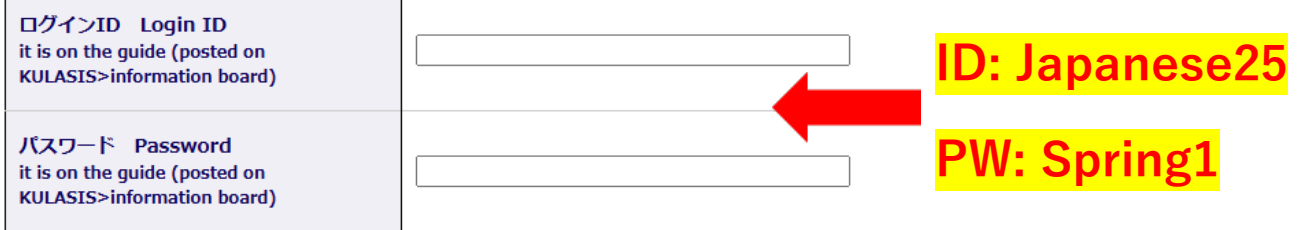

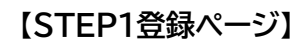

</ >

√パスワード作成 Create a password

|  | <mark>パスワード作成</mark> パスワードを作成・入力する。     ※このパスワードは履修科目登録     STEP2ログインに必要 |
|--|--------------------------------------------------------------------------|
|--|--------------------------------------------------------------------------|

[必須] Required

と表示されている項目は必ず入力する。

| 学生身分                                              | 必ず正確な身分を選択すること。                                                                                          |  |  |
|---------------------------------------------------|----------------------------------------------------------------------------------------------------|--|--|
|                                                   | 在学生:学生用emailアドレスKUMOI<br>必ず! (@st.kyoto-u.ac.jp)                                                         |  |  |
| Email address登録<br>※プレースメントテスト<br>情報は、このアドレス      | 新入生: 学生用 emailアドレスKUMOI<br>(@st.kyoto-u.ac.jp)<br>※又は Gmailアドレスか母国大学の学生用emailアドレス<br>推奨                  |  |  |
| に送られます。                                           | ★★登録不可★★<br>x @hotmail.com<br>x @outlook.com<br>x web.de<br>x gmx mail<br>x 携帯キャリアのメールアドレス<br>x 研究室のアドレス |  |  |
| ※STEP1登録後、重要なお知らせが送信されるので、定期的に受信メールを確認してく<br>ださい。 |                                                                                                    |  |  |
| 学年/Grade<br>学生番号/Student Number<br>指導教員/Advisor   |                                                                                                    |  |  |
| 電話番号/Phone Number 入力する場合は、「+」「-」なしで数字のみ           |                                                                                                    |  |  |

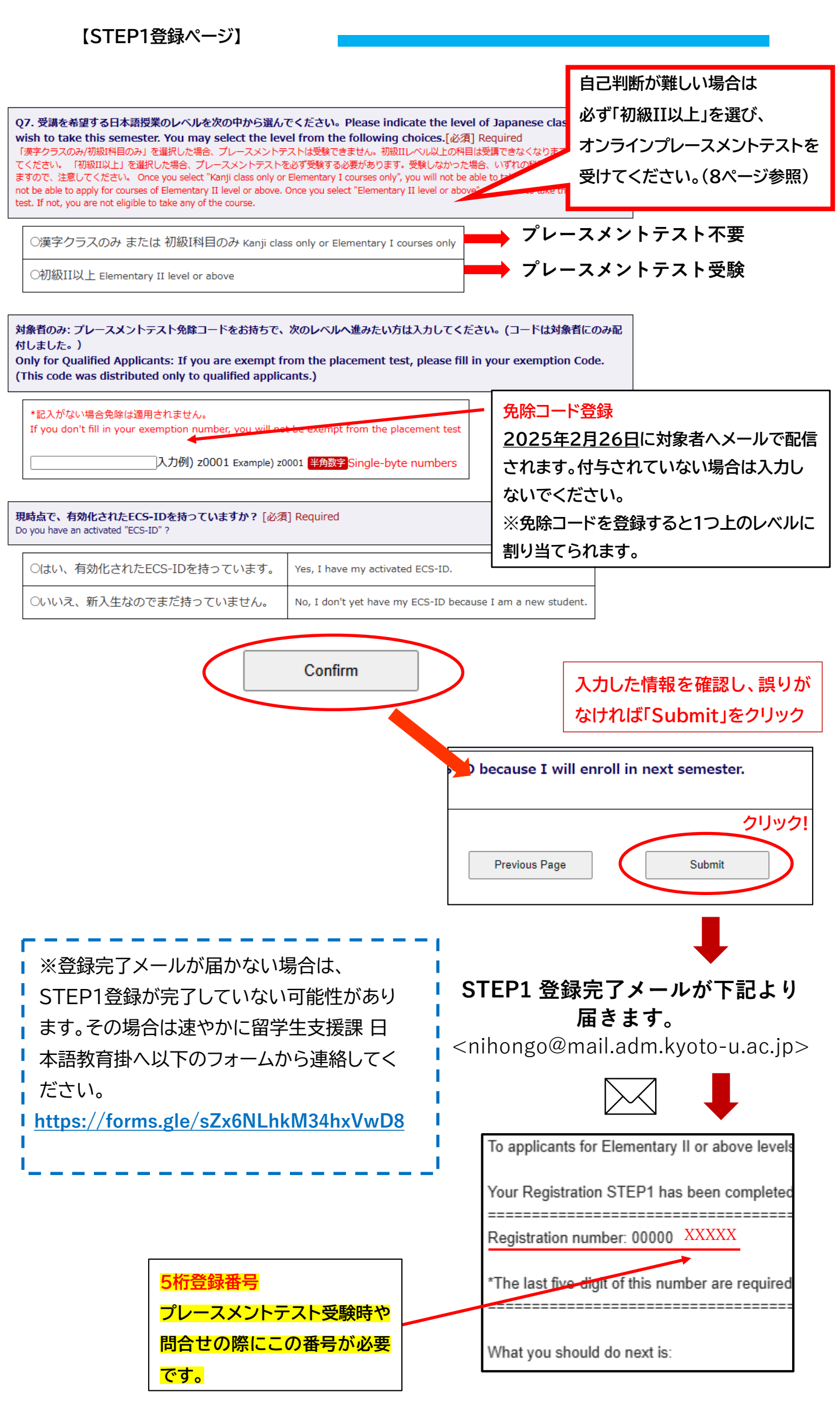

# オンラインプレースメントテスト

| 受験期間:                             | (日本時間)<br>3月11日 (火) 9:00~3月13日 (木) 17:00<br>※午前4時~午前6時はメンテナンスのため、アクセス不可 |                |
|-----------------------------------|-------------------------------------------------------------------------|----------------|
| 解答時間:                             | 80 分間                                                                   |                |
| 試験結果発表: 3月21日(金)タ方Eメールで配信         |                                                                         |                |
|                                   |                                                                         |                |
| 受講希望者                             |                                                                         | プレースメント<br>テスト |
| ■ 初級IIレベル以上の                      |                                                                         |                |
| ■ 初級Iまたは初級I                       | 受験必要                                                                    |                |
| ■ STEP1で初級II以上を選んだが、初級Iのみの履修を希望する |                                                                         |                |
| ■ 完全な初心者で初                        |                                                                         |                |
| ■ 漢字科目のみの履                        | 受験不要                                                                    |                |
| ■ 免除コードをSTEP1で登録済                 |                                                                         |                |

・プレースメントテストは、Web学習システム「PandA」を介して実施されます。

・テストの前日までにSTEP1で登録したEメールアドレス宛にパリハワダナ・ルチラ教授から 「受験案内」が届きます。 受験前に注意事項をしっかり読んでください。

受験時に<mark>5桁の登録番号</mark>が必要です。(「登録番号)」について → 7ページ)

履修科目登録相談(オンライン)

下記の学生を対象に、日本語コーディネーターによる履修科目登録相談をオンラインで実施します。

- プレースメントテストの結果とは異なるレベルの科目を履修する必要がある。
- プレースメントテスト受験者で、初回の授業を受けたが、その科目が自身の日本語の実力に合っているか不安である。

希望者は必ず事前にオンラインで予約を取ってください。(先着順)

オンライン事前予約の詳細は、プレースメントテスト結果発表の際にEメールで送付

| 実施方法: ZOOM |                                                 |  |  |  |
|------------|-------------------------------------------------|--|--|--|
|            | 3月26日(水)か3月27日(木)のいずれか1回のみ予約可能                  |  |  |  |
| 相談日①       | 予約期間: 3月21日(金)17:00 ~ 3月25日(火) 09:00            |  |  |  |
|            | 4月15日(火) か4月16日(水)のいずれか1回のみ申込可能です。              |  |  |  |
|            | ※STEP2 (4月3日 (木) 17:00時締切)はプレースメントテストで指定されたレベルの |  |  |  |
| 相談日②       | 科目を必ず登録しておいてください。登録相談でレベルの変更が認められた場合は、定員        |  |  |  |
|            | に空きがある科目への変更を認めます。                              |  |  |  |
|            | 予約期間: 4月9日(水)17:00 ~ 4月14日(月) 09:00             |  |  |  |

### 登録開始: <u>4月1日(火) 9:00(日本時間)</u> 登録締切: <u>4月3日(木)17:00(日本時間)</u>

#### (1) 4月1日 (火) 8:30にSTEP2ログインページへのURLリンクが送信される。

#### 【STEP2ログインページ】

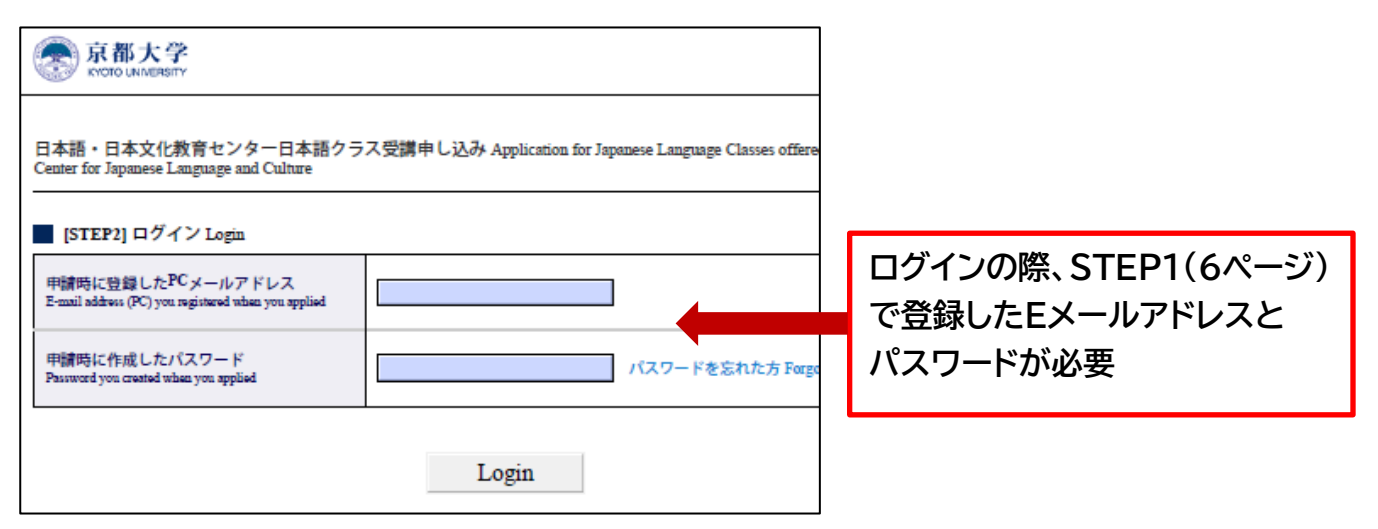

#### (2)履修する科目名をクリックして登録を行う。

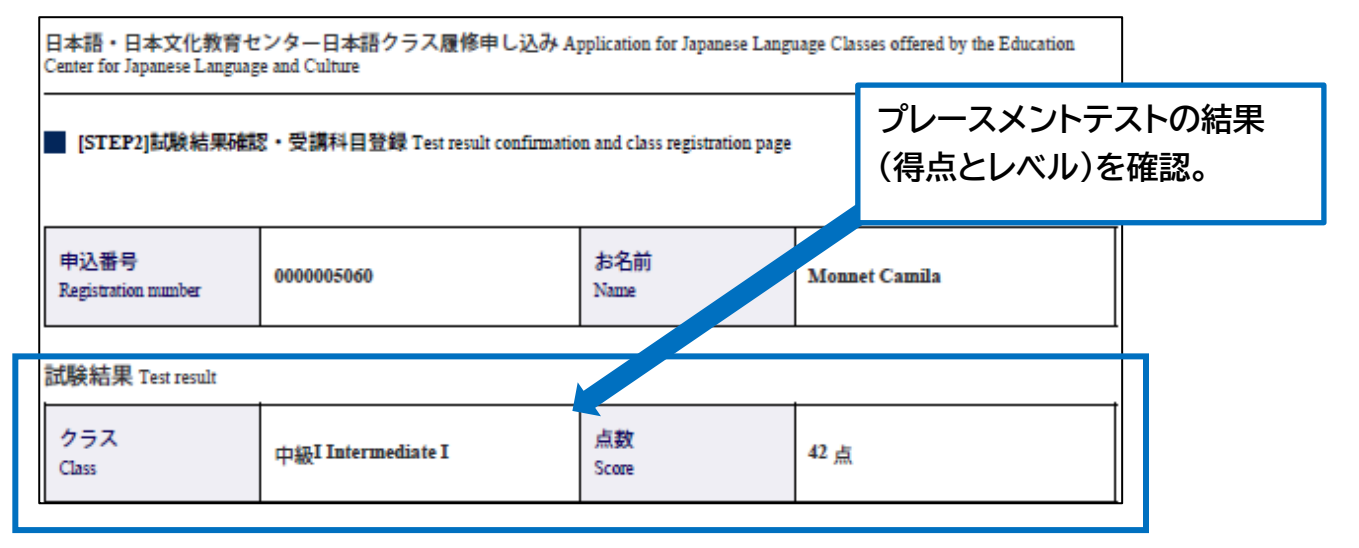

#### ※コースの詳細はシラバスを確認して下さい。 https://www.z.k.kyoto-u.ac.jp/zenkyo/syllabus

#### [STEP2]履修科目登録 Register subjects

履修したいクラスをクリックして申込を行ってください。 Click the subject title which you want to take.

|                                                |                     | 1 - 11                                                      |
|------------------------------------------------|---------------------|-------------------------------------------------------------|
|                                                |                     | 20ff                                                        |
| 科目名(Class Title)                               | 曜日(Day)             | 時間(1                                                        |
| R474001 Elementary Japanese I (Kanji)          | Monday              | 10:30-12                                                    |
| R481001 Elementary Japanese II (Kanji)         | Wednesday           | 10:30-12                                                    |
| R488001 Intermediate I (Kanji)                 | Friday              | 8:45-10:1                                                   |
| R486001 Intermediate Japanese I (SH course)    | Monday &<br>Tuesday | (Mon.) 12<br>14:30, 14<br>16:15 (Tr<br>13:00-14<br>14:45-16 |
| R492001 Intermediate Japanese IA (4H course)   | Friday              | 14:45-16:<br>16:30-18:                                      |
| R487001 Intermediate Japanese I (Conversation) | Tuesday             | 10:30-12                                                    |
| R489001 Intermediate Japanese I (Composition)  | Thursday            | 10:30-12                                                    |
| R490001 Intermediate Japanese I (Listening)    | Friday              | 10:30-12                                                    |
| R491001 Intermediate Japanese I (Reading)      | Wednesday           | 10:30-12                                                    |

| ※下記各学生の日本語科目登録          |
|-------------------------|
| 上限は4コマ(8単位)です。          |
| <u>上限を超えて登録しないよう、</u>   |
| <u>注意してください。</u> こちらで登録 |
| を削除する場合があります。           |
| ·大学院正規学生                |
| ・交換留学生(特別聴講学生)          |
| ·研究生(聴講生[日本語])          |
|                         |

00

【学生番号入力】

### (3)科目名をクリックした後、1<mark>科目ごとに学生番号(10桁)を入力してください。</mark> ※2025年4月入学の正規生は「入学予定者サイト」、学生証、ESC-ID通知書等で 学生番号を確認してください。

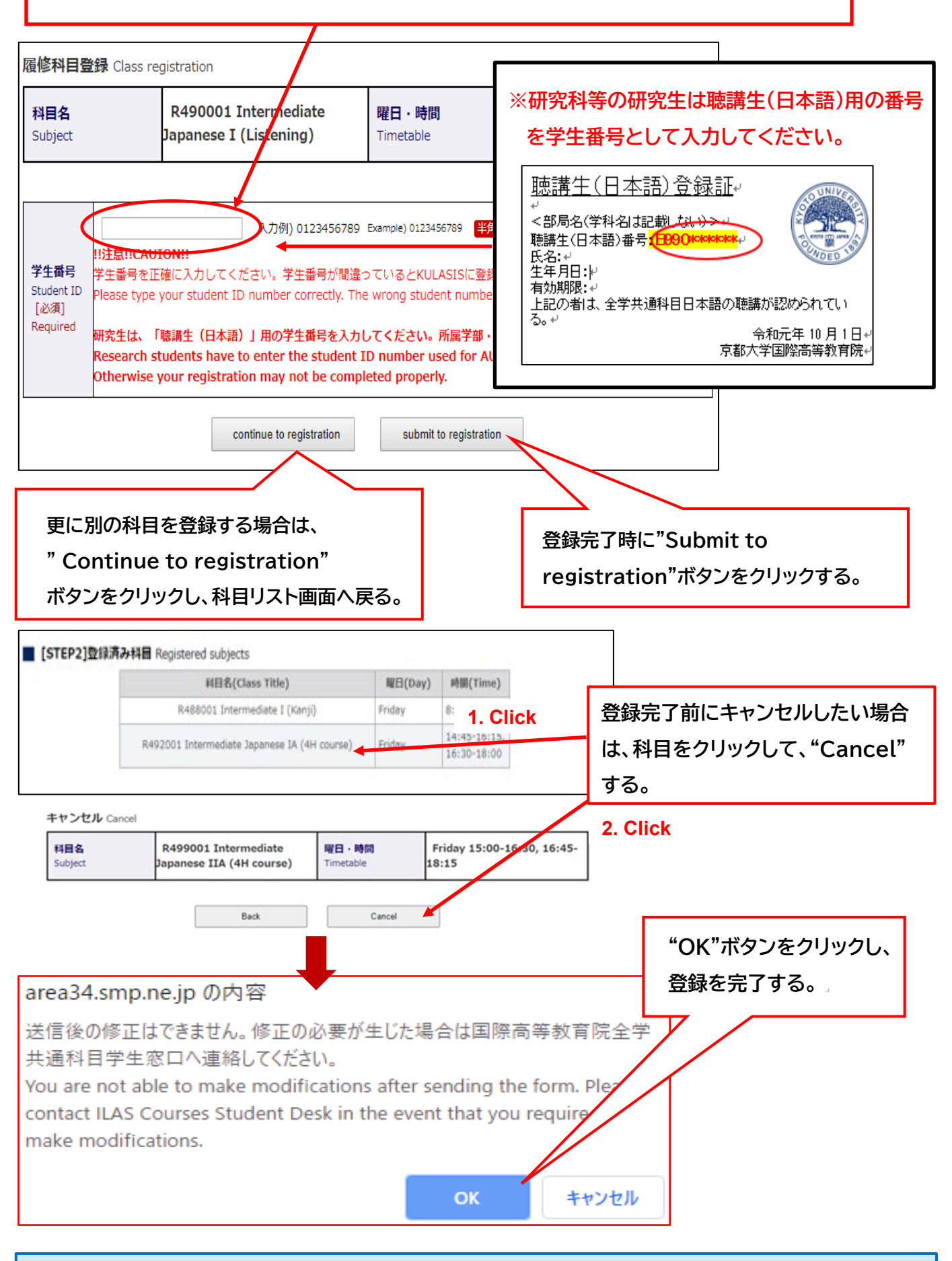

#### <重要>

STEP2登録期間終了後、登録者数がクラス定員を超過している場合は、抽選が実施されます。 抽選に外れてしまった方へはメールが届きます。

#### <u>抽選について</u>

| 結果  | 対応                     | 空席が発生した場合                               |
|-----|------------------------|-----------------------------------------|
| 落選者 | 落選メールが届きます。            | 落選した科目に空きが発生した場合、<br>登録調整期間に先着順で登録できます。 |
| 当選者 | メールは届きません。授業に出席してください。 |                                         |

### 登録確認期間 (KULASIS)

履修登録状況をKULASISで確認してください。

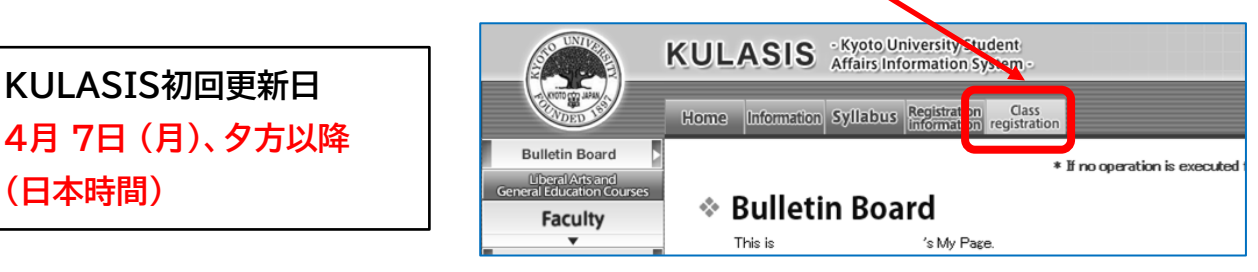

★正規生は、履修登録期間および履修登録確認・修正期間に必ず[確定]ボタンを押し、 登録を確定してください。

### 4月 8日(火) 前期授業開始

自身のクラス開始日程は「全学共通科目・日本語科目時間割」と、

https://www.z.k.kyoto-u.ac.jp/download/japanese-language/14\_ja.pdf

全学共通科目授業日程を照らし合わせて確認してください。

https://www.z.k.kyoto-u.ac.jp/download/academic-calendar/academic\_calendar\_ja.pdf

#### 登録調整期間

|          | 登録調整期間 ①<br>4月8日 (火) 9:00~4月18日(金) 9:00 |
|----------|-----------------------------------------|
| <b> </b> | 登録調整期間 ②                                |
|          | 4月23日 (水) 9:00~4月24日 (木) 9:00           |

#### 履修科目登録STEP2 を完了した学生に対し、登録調整期間中、以下の変更を認めます。

| ■ 登録済み科目の取消                                                                                                    |                                                                                                    |
|----------------------------------------------------------------------------------------------------|----------------------------------------------------------------------------------------------------|
| <ul> <li>         ■ 履修科目の追加登録     </li> <li>         ※定員に空きがあるクラスにのみ先着順で登録申込を受け付けます     </li> <li>         ※プレースメントテストによって決定された履修レベルは変更できません。     </li> </ul> | 申請方法は、各登録調整期間開始直前に<br><u>nihongo@mail.adm.kyoto-u.ac.jp</u><br>より案内します。<br>メール本文に記載されている申請方法に<br>従ってください。 |

### 登録確定 4月28日(月)

#### 全学共通科目·日本語科目 履修登録FAQ

- Q1. 入学日を5月に延期しました。日本語科目を履修することはできますか?
- A1. いいえ、できません。2025年4月1日時点で京都大学に学籍がなければ日本語科目を履修す ることはできません。
- Q2. 研究生です。全学共通科目・日本語科目の登録はできますか?
- A2. はい、できます。ただし、STEP1が始まる前に、あなたの指導教員から許可を得てください。そ して、あなたが所属する学部・研究科の事務を通して「日本語科目聴講」の事前申請をする必要 があります。(本手引き2ページ参照)。
- Q3. 3月7日までに事前登録STEP1を完了できませんでした。日本語科目を履修することはでき ないのでしょうか?
- A3. 3月14日9時から3月24日13時までSTEP1を再開しますので、3月7日までにSTEP1を登録できなかった方はこの期間を利用してください。

在学生はKULASISのInformationから、新しい登録の手引きを3月7日以降にダウンロー ドしてください。正規課程の新入生は3月7日以降に入学予定者サイトから登録手引きをダウ ンロードしてください。

非正規課程の新入生は(<u>https://forms.gle/sZx6NLhkM34hxVwD8</u>)に連絡してくだ さい。また、3月14日以降にSTEP1を登録した場合、プレースメントテストと履修科目登録 STEP2の日程は、下記の通りです。

・プレースメントテスト→3月25日13時から3月26日17時まで

・履修科目登録STEP2→4月1日9時から4月3日17時まで

・履修登録相談→4月15日および4月16日実施分が予約可能

※過密日程となりますので、必ず3月7日までにSTEP1を終えてください。

- Q4. 個人EメールアドレスをSTEP1で登録しましたが、PandAからプレースメントテストの案内メ ール「Welcome to PandA」が届いていません。どうしたらよいですか?
- A4. まず、迷惑メールボックスを確認してください。どのメールボックスにも見当たらない場合は、 速やかに(<u>https://forms.gle/sZx6NLhkM34hxVwD8</u>)まで連絡してください。また、 過去に同じID(メールアドレス)でアカウントを有効化したことがある場合は、「Welcome to PandA」メールは送られません。アカウントを有効化したときに設定したパスワードでPandA にログインしてください。(プレースメントテスト受験時に送られた「受験案内」を参照してくだ さい)。

#### 全学共通科目·日本語科目 履修登録FAQ

- Q5. 在学生なのでECS-IDでPandAにログインしましたが、プレースメントテストが見当たり ません。
- A5. 在学生であっても、STEP1でKUMOIメールアドレス(st.kyoto-u.ac.jp)以外のEメー ルアドレスを登録してしまった場合は、ECS-IDでログインしてもプレースメントテストは 受験できません。登録したEメールアドレスとアカウントを有効化したときに設定したパ スワードでPandAにログインしてください。
- Q6. STEP2で科目を選択するにあたり、授業内容や担当教員を知りたいです。
- A6. シラバスを確認してください。
   全学共通科目・日本語科目のシラバスは下記URLより検索できます。
   <a href="https://www.z.k.kyoto-u.ac.jp/zenkyo/syllabus">https://www.z.k.kyoto-u.ac.jp/zenkyo/syllabus</a>
- Q7. 全学共通科目・日本語科目のSTEP2で複数の科目を登録したかったのですが、1科目し か登録できませんでした。他の科目はどうやって登録したらよいですか?
- A7. 「submit to registration」をクリックしたため、STEP2の登録が完了した状態です。 登録完了の解除を行いますので、速やかに <u>https://forms.gle/sZx6NLhkM34hxVwD8</u>に連絡してください。解除後、再度 STEP2で科目を登録することができます。 履修を希望する科目を全て選択してから「submit to registration」をクリックしてく ださい。
- Q8. 定員に空きがない科目への登録を希望します。キャンセル待ちはできますか?
- A8. キャンセル待ちはできません。空席の有無は登録調整期間に関するメールに記載された Google Form上で確認し、空きがあった場合のみ先着順で登録が認められます。
- Q9. 履修登録していない授業を聴講できますか?
- A9. 事前登録を行っていない授業への聴講システムはありません。必ずSTEP1、もしくは STEP2で登録を行ってください。
- Q10. 授業はいつから始まりますか?
- A10. 本マニュアルの11ページを参照下さい。

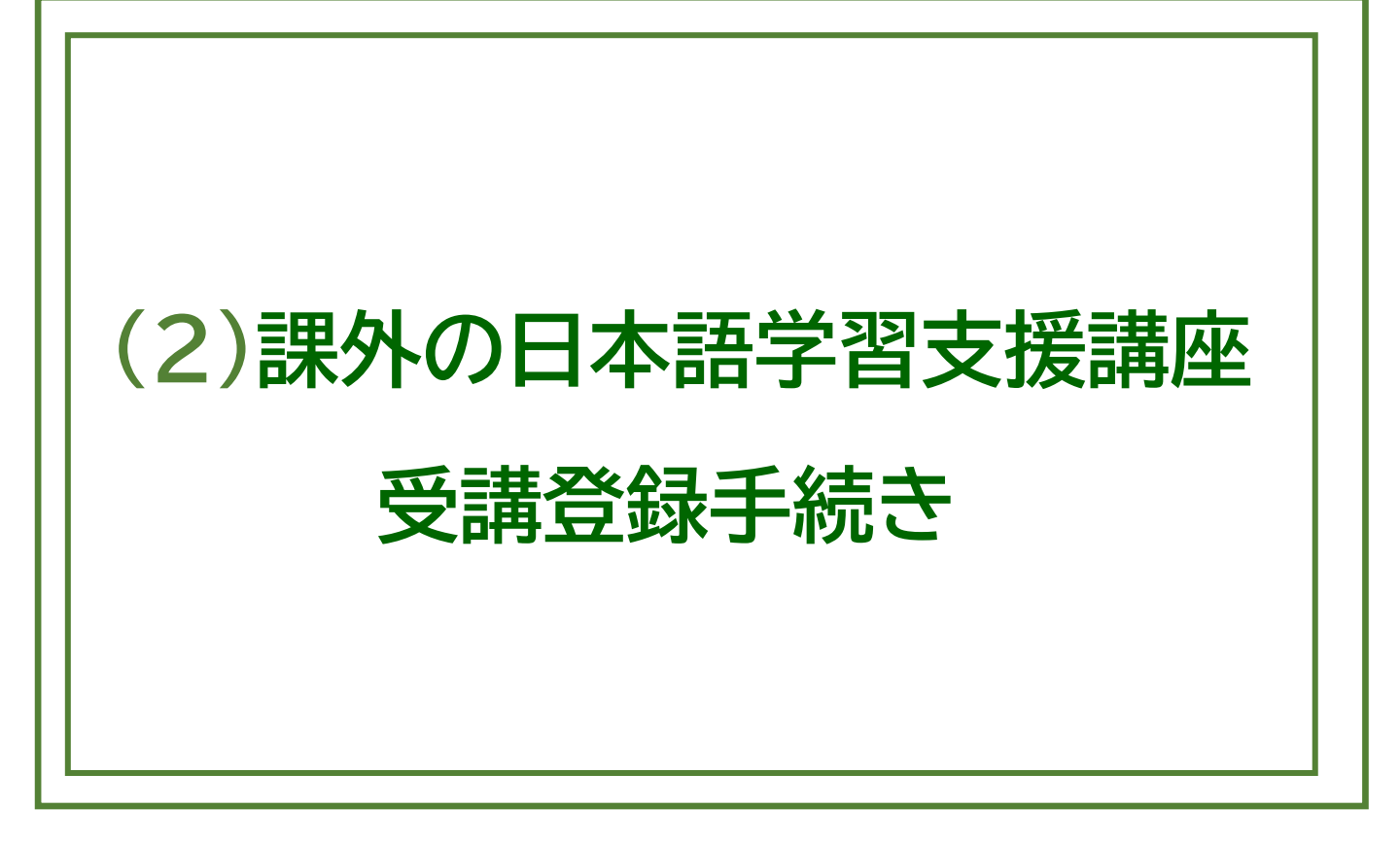

# (2) 課外の日本語学習支援講座受講登録手続き

課外の日本語学習支援講座の受講については、下記の①②③(または①) の手続きを必ず行ってください。 ※手続を行わなかった場合は日本語授業に出席できません。

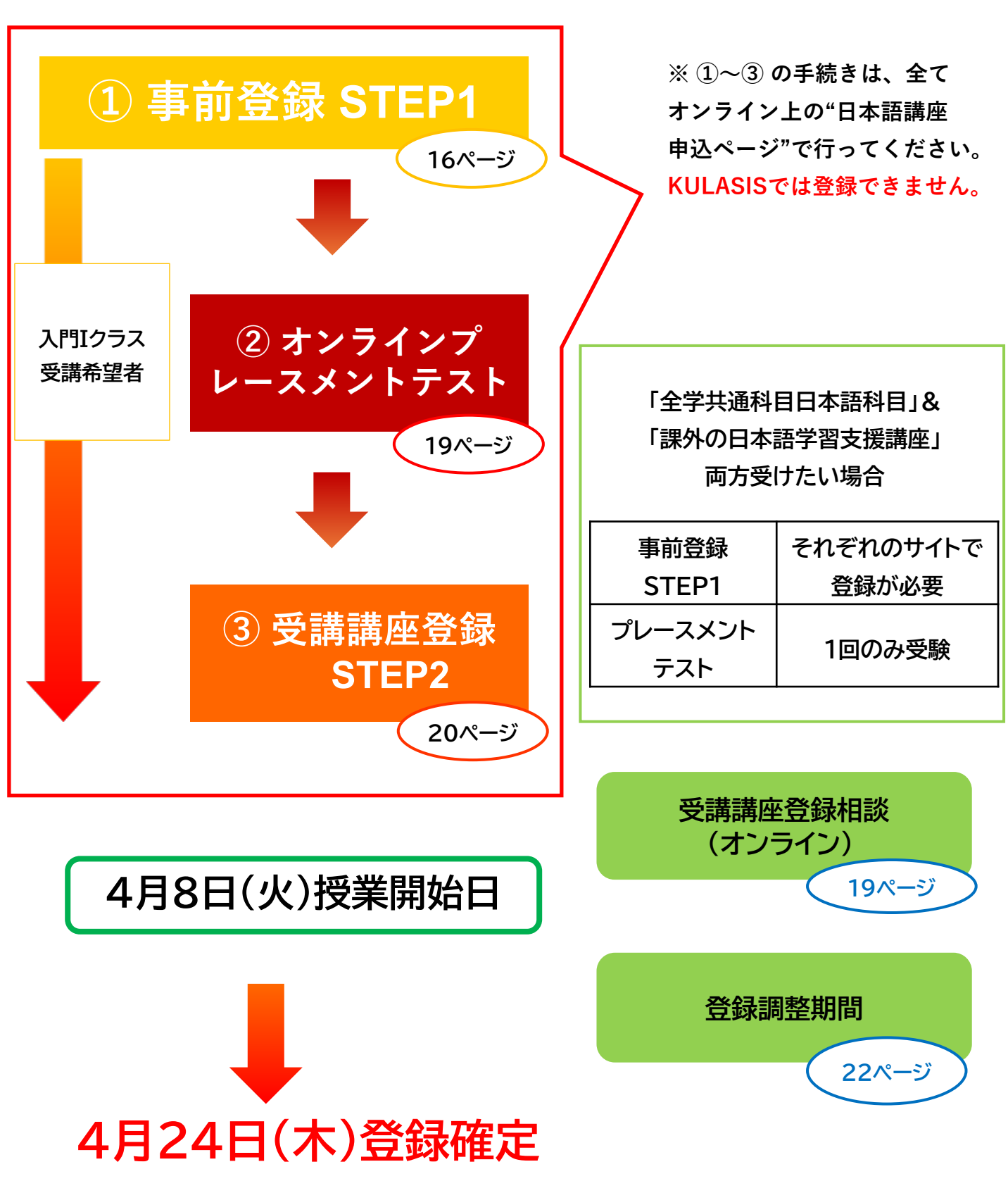

★課外の日本語学習支援講座 受講フローチャート

★課外の日本語学習支援講座の情報はクラシスには掲載されません。
各自、講義スケジュールなど以下のサイトで確認下さい。

# 事前登録 STEP1

#### 登録開始: <u>3月3日(月)9:00(日本時間)</u> 登録締切: <u>3月7日(金)17:00(日本時間)</u>

事前登録STEP1では氏名、所属学部/研究科、 学生身分、Eメールアドレス等の個人情報を登録

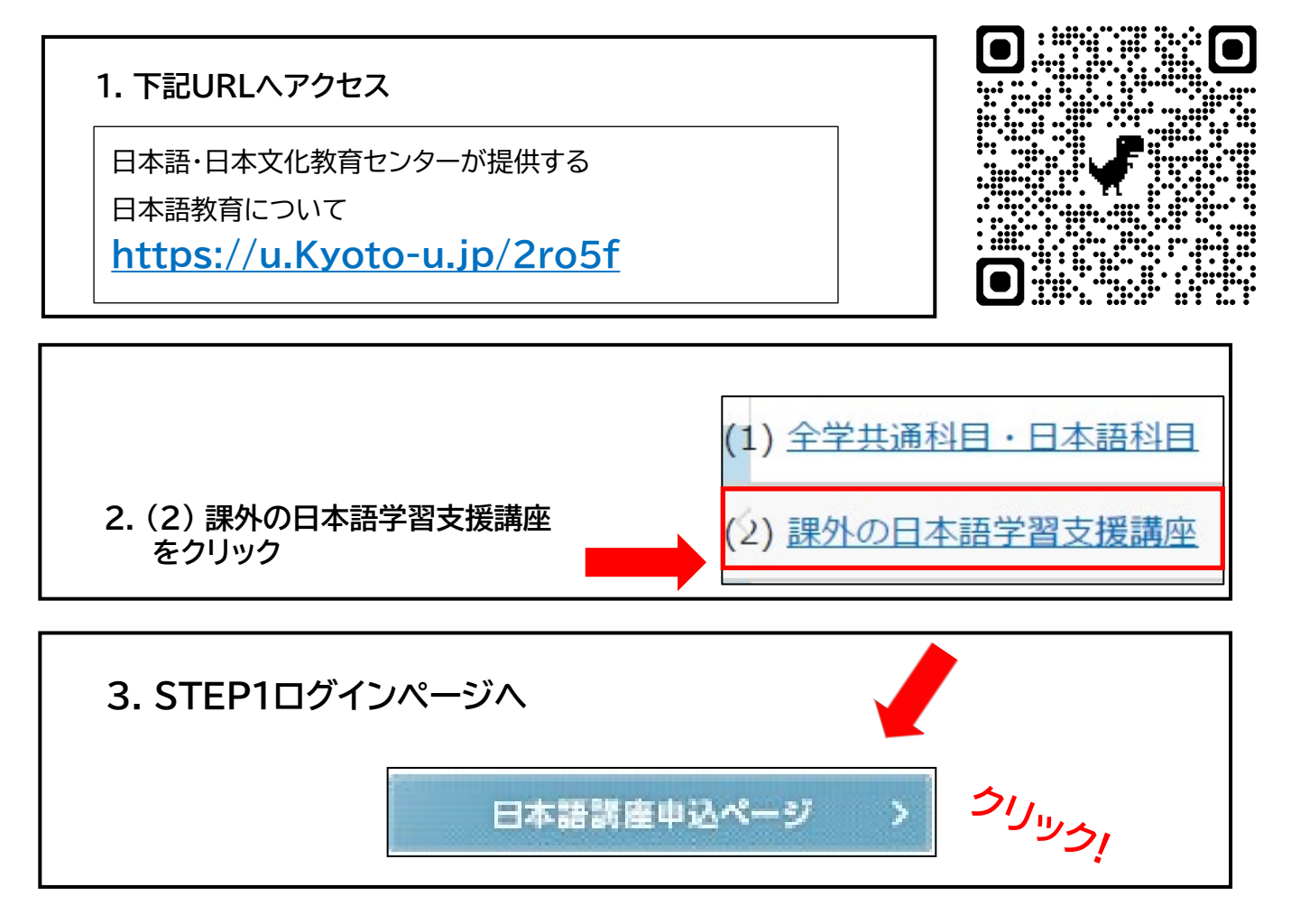

日本語・日本文化教育センター全学共通科目日本語クラス受講申し込み Application for Arts and Sciences curriculum offered by the Education Center for Japanese Language and Center

| [STEP1] ログイン Login<br>注意事項 NOTICE     | ※下記のログインIDと<br>パスワードを入力                                                             |
|---------------------------------------|-------------------------------------------------------------------------------------|
| ログインID<br>Login ID                    | ID: Support25                                                                       |
| パスワード<br>Password                     | PW: Spring1                                                                         |
| <del>、パスワード作成</del> Create a password | Login<br>パスワード作成                                                                    |
|                                       | All Parties         ※このパスワードは           ((#113) Parties         受講講座登録STEP2ログインに必要。 |

#### 【STEP1登録ページ】

[必須] Required of mic status

と表示されている項目は必ず入力する。
以下のエリアは特に注意してください。

| 京都大学での身分                                                           | ※必ず正確な身分を選択すること。                                                                                                    |  |
|--------------------------------------------------------------------|----------------------------------------------------------------------------------------------------|--|
| 京都大学での身分証明                                                         | 京都大学に在籍することを証明できるIDカードや、入学<br>許可書のスキャンコピーを必ず <mark>アップロード</mark> してください。                                                                                                    |  |
| Email address登録<br>※プレースメントテスト<br>のお知らせは、このE<br>メールアドレスに送ら<br>れます。 | 在学生: 学生用アドレスKUMOI<br>(@st.kyoto-u.ac.jp) 必ず!<br>研究者: KU email address (@kyoto-u.ac.jp)<br>※研究所アドレスは不可です。<br>e.g.) x@drs.dpri.kyoto-u.ac.jp<br>x@cira.kyoto-u.ac.jp<br>x@cseas.kyoto-u.ac.jp<br>x@gyukawa.kyoto-u.ac.jp<br>x@cseas.kyoto-u.ac.jp<br>x@kurims.kyoto-u.ac.jp<br>m<br>新入生及び「@kyoto-u.ac.jp」を持っていない<br>研究者:個人Eメールアドレス(Gmailアドレス推奨)や<br>母国大学の学生用Eメールアドレス<br>★★登録不可★★<br>x@hotmail.com<br>x@outlook.com<br>x@web.de<br>x@gmx mail<br>x@携帯キャリアのEメールアドレス |  |
| ※登録後、重要なお知らせが送信されるので、定期的に受信メールを確認してくだ<br>さい。                       |                                                                                                    |  |
| 学年/Grade<br>学生番号/Student No.<br>指導教員/Advisor                       | 任意入力の項目について、新入生でまだ分からない場合<br>は空白にする。                                                                                                    |  |
| 電話番号/<br>Phone Number                                              | 入力する場合は、「+」「-」なしで数字のみ                                                                                                    |  |

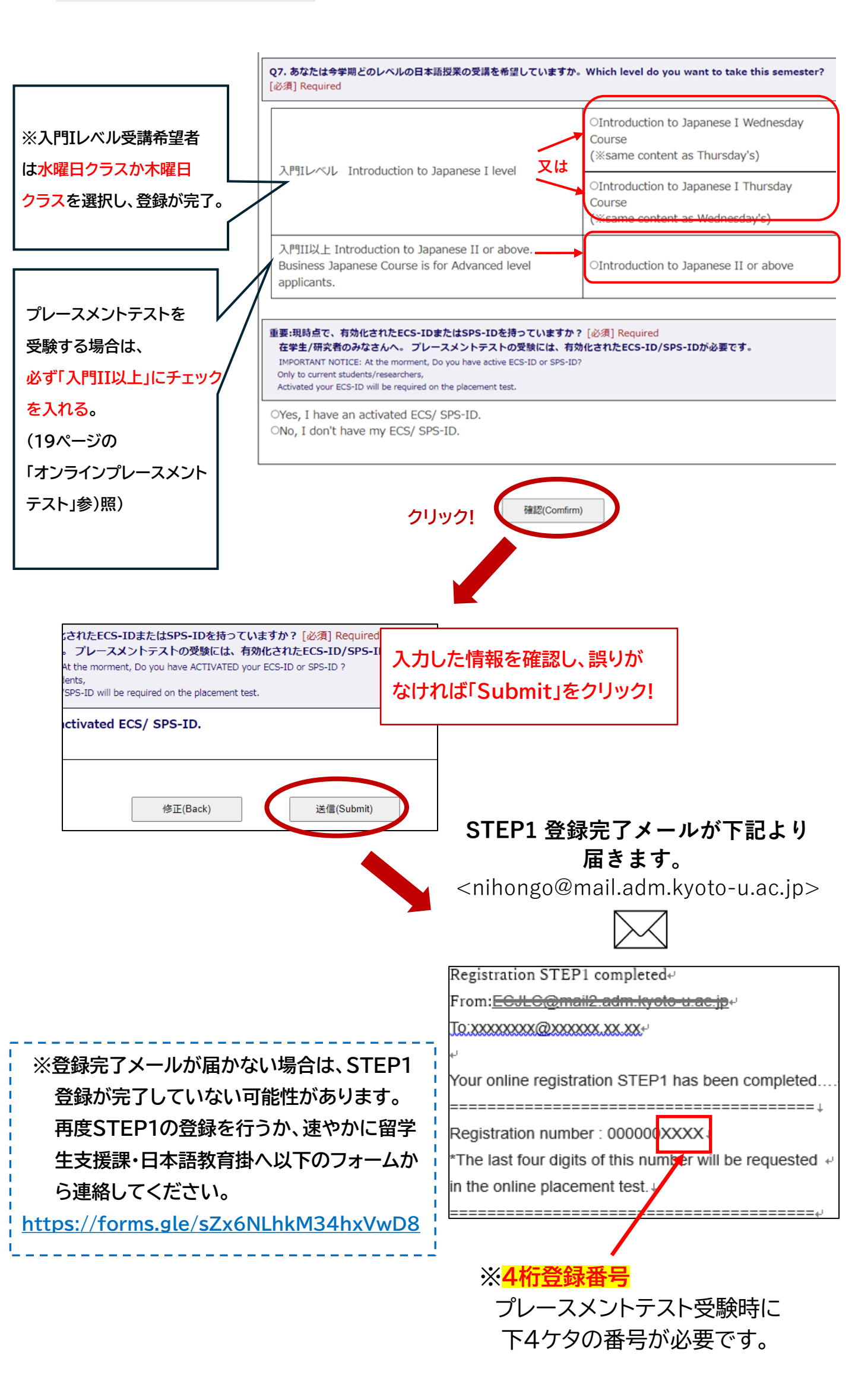

# オンラインプレースメントテスト

| 受験期間:                        | (日本時間)<br>3月11日 (火) 9:00~3月13日 (木) 17:00<br>※午前4時~午前6時はメンテナンスのため、アクセスイ | ्न      |
|------------------------------|------------------------------------------------------------------------|---------|
| 解答時間:                        | 80 分間                                                                  |         |
| 試験結果発表:                      | 3月21日(金)夕方Eメールで配信                                                      |         |
| 受講希望者                        |                                                                        | プレースメント |
|                              | <b>受講希望者</b>                                                           | テスト     |
| <ul> <li>入門IIレベル以</li> </ul> | <b>受講希望者</b><br>上の講座を希望→入門II以上を選択                                      | テスト     |

■ STEP1で入門IIレベル以上を選択したが、入門Iクラスを受講したい

■ 完全な初心者で入門Iクラスを受講→入門Iレベルを選択

- プレースメントテストは、Web学習システム「PandA」を介して実施されます。
- テストの前日までにSTEP1で登録したEメールアドレス宛にパリハワダナ・ルチラ教授から「受験案内」が 届きます。 受験前に注意事項をしっかり読んでください。
- 免除はありません。入門IIレベル以上を選択した学生は必ず受験してください。

受験時に <mark>4桁の登録番号</mark>を用意しておいてください。 ("登録番号について→ 18ページ参照 )

受講講座登録相談(オンライン)

次のような受講希望者を対象に、日本語コーディネーターによる受講講座登録相談を オンラインで実施します。

- プレースメントテストの結果とは異なるレベルの講座を受講する必要がある。
- 初回の授業を受けたが、その講座が自身の日本語の実力に合っているか不安である。

希望者は必ず事前にオンラインで予約を取ってください(先着順)。

オンライン予約の詳細は、プレースメントテストを受けた方へ4月11日にEメールで送付

※ STEP2(4月3日17時締切)は必ずプレースメントテストで指定されたレベルの講座を登録して おいてください。受講登録相談でレベルの変更が認められた場合、定員に空きがある講座への 変更を認めます。

| 実施方法:Zoom |                                                |  |
|-----------|------------------------------------------------|--|
| 相談日①      | 4月17日(木)                                       |  |
| 相談日②      | 4月18日(金)                                       |  |
| 予約期間      | 4月11日(金)17:00~4月16日(水)9:00<br>※上記日程の内、1席のみ予約可能 |  |

受験不要

### 受講講座登録STEP2

登録開始: <u>4月 1日 (火) 9:00 (日本時間)</u> 登録締切: <u>4月 3日 (木) 17:00 (日本時間)</u>

(1) 4月1日(火)8:30にSTEP2とログインページへのURLリンクが送信されます。

#### 【STEP2ログインページ】

| 家都大学<br>KYOTO LAINERSTY                                                  |                                      |                      | ]                         |
|--------------------------------------------------------------------------|--------------------------------------|----------------------|---------------------------|
| 日本語・日本文化教育センター日本語ク<br>Center for Japanese Language and Culture           | ラス受講申し込み Application for Japanese La | nguage Classes offer | e                         |
| [STEP2] ログイン Login                                                       | 1                                    | [                    | コグインの際、STEP1(16ページ)で      |
| 申請時に登録したPCメールアドレス<br>E-mail address (PC) you registered when you applied |                                      | s<br>t               | 登録したEメールアドレスとパスワード<br>が必要 |
| 申請時に作成したバスワード<br>Password you created when you applied                   | /127                                 | ードを忘れたた              |                           |
|                                                                          | Login                                |                      |                           |
|                                                                          | _                                    |                      |                           |
|                                                                          |                                      |                      |                           |

【STEP2 受講講座登録ページ】

(2) プレースメントテストの結果を基に、受講が認められた講座が表示されます。

| <b>申込番号</b><br>Registration number | BU000000XXXX         | <b>お名前</b><br>Name | Kyodai Taro |  |
|------------------------------------|----------------------|--------------------|-------------|--|
| 試験結果 Test result                   |                      |                    |             |  |
| クラス<br>Class                       | 中級II Intermediate II | <b>点数</b><br>Score | 80 点        |  |
| プレースメントテストの結果<br>(得点とレベル)を確認。      |                      |                    |             |  |

(プレースメントテストで決定したレベルのみ選択可能です。)

| 【STEP2 受講講座登録ページ】                                                                                                    |                                                                                                    |  |  |
|----------------------------------------------------------------------------------------------------|----------------------------------------------------------------------------------------------------|--|--|
|                                                                                                    | クラスを選べるレベルは以下の3つ。<br>・入門コースI<br>・中級講座I                                                                                                    |  |  |
| 自分のレベルのチェック<br>ボックスをオンにする                                                                                                    | ・上級講座<br>その他は1レベル1クラス。<br>1つしかクラスが無くてもSTEP2は完了してください。                                                                                            |  |  |
| <ul> <li>↓ u can take only one of these two classes. (The contents of the classes are the same.)</li> <li>↓ 門コースI Introduction to Japanese I ← Switch on the checkbox and then choose one</li> <li>↓ 門コースI① 水曜クラス Introduction to Japanese I① Wednesday Class</li> <li>↓ 門コースI② 大曜日クラス</li> </ul>                                                            |                                                                                                    |  |  |
| <ul> <li>入門コースII Introduction to Japane</li> </ul>                                                                                                    | ise II                                                                                                    |  |  |
| <ul> <li>中級講座IB Intermediate to Japanese IB ←左のチェックボックスをオンにし、下記いずれかのクラフを選んでください、</li> <li>Switch on the checkbox and then choose one of classes below.</li> <li>① ①Fri. 10:30-12:00 Face-to-face class at Yoshida Campus: covers the first half of the 2限 or 3 限</li> <li>② Pri. 13:15-14:45 Online class: covers the second half of the textbook</li> </ul> |                                                                                                    |  |  |
| <ul> <li>         中級講座IIB Intermediate to Japanese IIA←このクラスを受講する場合、左のチェックボックスと         下の丸いチェックボックスをオンにしてください。Switch on the checkboxes on the left and below to take this course.</li> <li>         インライン授業 Online class     </li> </ul>                                                                                                    |                                                                                                    |  |  |
| <ul> <li>L級講座B Advanced Japanese Course B ← このクラスを受講する場合、左のチェックボックスと<br/>下の丸いチェックボックスをオンにしてください。Switch on the checkboxes on the left and below to take this course</li> <li>オンライン授業 Online</li> <li>ビジネス日本語B Business Japanese B</li> </ul>                                                                                                    |                                                                                                    |  |  |
| 「Send」ボタンを押<br>して登録内容確認<br>ページへ進みます。                                                                                                    | ックボックスをオンにしてください。Switch on the checkbox to take this course.<br>Send 最後にもう一度 「Send」ボタンを 押して登録を完了 させます。<br>あなたのクラス Your course Previous Page Send |  |  |

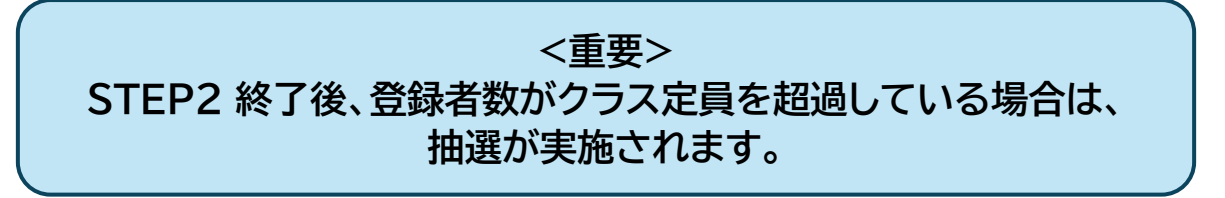

### <u>抽選について</u>

| 抽選結果 | 対応                        | 空席が発生した場合                                                          |
|------|---------------------------|--------------------------------------------------------------------|
| 落選者  | 落選メールが届きます。               | 最初の抽選において落選した方を優先<br>的に再登録します。該当者にはメール<br>を送信しますので、必ず確認してくだ<br>さい。 |
| 当選者  | メールは届きません。<br>講座に出席して下さい。 |                                                                    |

### 4月8日(火)前期授業開始日

自身のクラス開始日は課外の日本語学習支援講座一覧 https://www.z.k.kyoto-u.ac.jp/download/japaneselanguage/14 ja.pdft と、全学共通科目授業日程 https://www.z.k.kyoto-u.ac.jp/download/academiccalendar/academic calendar ja.pdf から確認してください

### 受講登録調整

受講登録調整フォーム: <u>https://forms.gle/4WjeZGRTTdFyjSHP7</u>

※受講登録調整期間中にクラス変更(指定されたレベル内に限る)や、 登録キャンセルができます。

#### 受講登録調整期間

4月8日(火)9:00~4月24日(木)9:00

● プレースメントテストで決定されたレベルについて相談がある場合は、本手引きの19ページにある「受講講座登録相談(オンライン)」を参照してください。
 ● 受講できるクラスは4月24日の夕方以降PandAに登録されます。

### <u>PandAへのログイン方法について</u>

| STEP1登録<br>アドレス | ユーザーID                | パスワード                                             |
|-----------------|-----------------------|---------------------------------------------------|
| KU学生<br>アドレス    | ECS-ID                | ECS-IDのパスワード                                      |
| その他の<br>アドレス    | STEP1で登録したメー<br>ルアドレス | "Welcome to PandA"メールでPandAを<br>有効化するために設定したパスワード |

#### 課外の日本語学習支援講座・受講登録FAQ

- Q1. 入学/着任日を5月に延期しました。課外の日本語学習支援講座を受講することはできま すか?
- A1. いいえ、できません。2025年4月1日時点で京都大学に在籍していなければ日本語講座 を受講することはできません。
- Q2. 3月7日までに事前登録STEP1を完了できませんでした。日本語科目を受講することは できないのでしょうか?
- A2. 3月14日9時から3月24日13時までSTEP1を再開しますので、3月7日までにSTEP1 を登録できなかった方はこの期間を利用してください。

在学生はKULASISのInformationから新しい登録手引きを3月7日以降にダウンロードしてください。正規課程の新入生は3月7日以降に入学予定者サイトから登録手引きをダウンロードしてください。

非正規課程の新入生及び研究者は<u>https://forms.gle/sZx6NLhkM34hxVwD8</u> に連絡してください。 また、3月14日以降にSTEP1を登録した場合、プレースメントテ ストと受講講座登録STEP2の日程は、下記の通りです。

・プレースメントテスト→3月25日13時から3月26日17時まで

・受講講座登録STEP2→4月1日9時から4月3日17時まで

※過密日程となりますので、必ず3月7日までにSTEP1を終えてください。

- Q3. 個人EメールアドレスをSTEP1で登録しましたが、PandAからプレースメントテストの 案内メール「Welcome to PandA」が届いていません。どうしたらよいですか?
- A3. まず、迷惑/広告メールボックスを確認してください。どのメールボックスにも見当たらない場合は、速やかに(https://forms.gle/sZx6NLhkM34hxVwD8)まで連絡してください。また、過去に同じID(メールアドレス)でアカウントを有効化したことがある場合は、「Welcome to PandA」メールは送られません。アカウントを有効化したときに設定したパスワードでPandAにログインしてください。(プレースメントテスト受験時に送られた「受験案内」を参照してください)。
- Q4. 在学生なのでECS-IDでPandAにログインしましたが、プレースメントテストが見当たり ません。
- A4. 在学生であっても、STEP1でKUMOIメールアドレス(st.kyoto-u.ac.jp)以外のEメー ルアドレスを登録してしまった場合は、ECS-IDでログインしてもプレースメントテストは 受験できません。登録したEメールアドレスとアカウントを有効化したときに設定したパ スワードでPandAにログインしてください。

#### 課外の日本語学習支援講座・受講登録FAQ

- Q5. 課外の日本語学習支援講座の内容や担当教員を知りたいです。
- A5. シラバスを確認してください。下記URLより閲覧できます。 https://www.z.k.kyoto-u.ac.jp/download/japanese-language/6.pdf
- Q6. 定員に空きがない講座への登録を希望します。キャンセル待ちはできますか?
- A6. キャンセル待ちはできません。空席の有無は登録調整期間に関するメールに記載された Google Form上で確認し、空きがあった場合のみ先着順で登録が認められます。
- Q7. 受講登録していない授業を聴講できますか?
- A7. 受講登録を行っていない授業への聴講システムはありません。必ずSTE1、もしくは STEP2で登録を行ってください。
- Q8. 授業開始日はいつですか?
- A8. 本マニュアルの22ページを参照下さい。

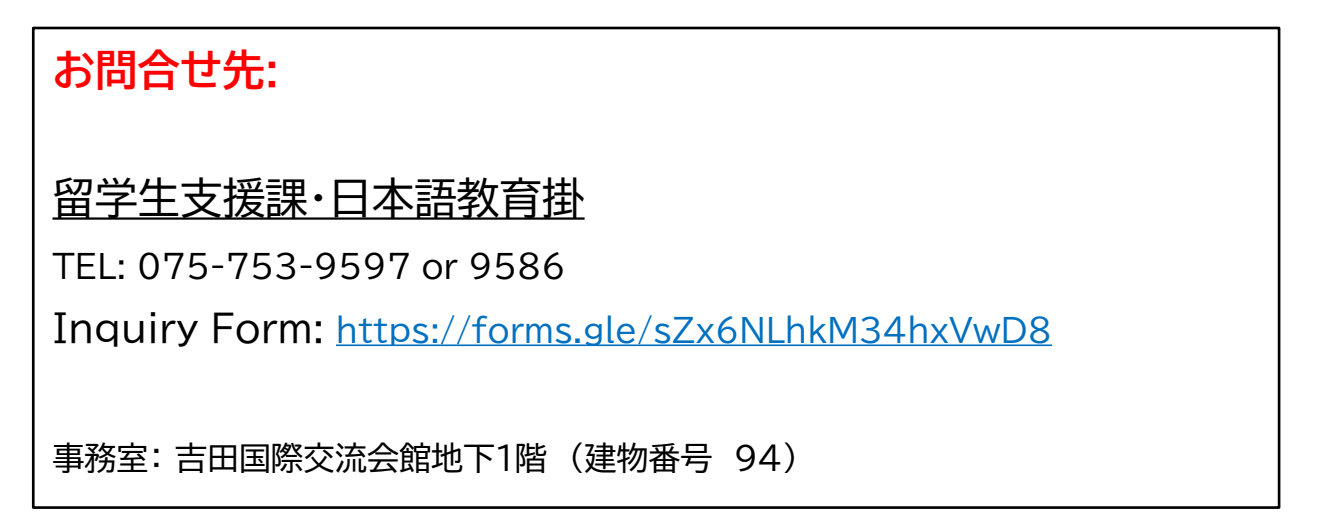

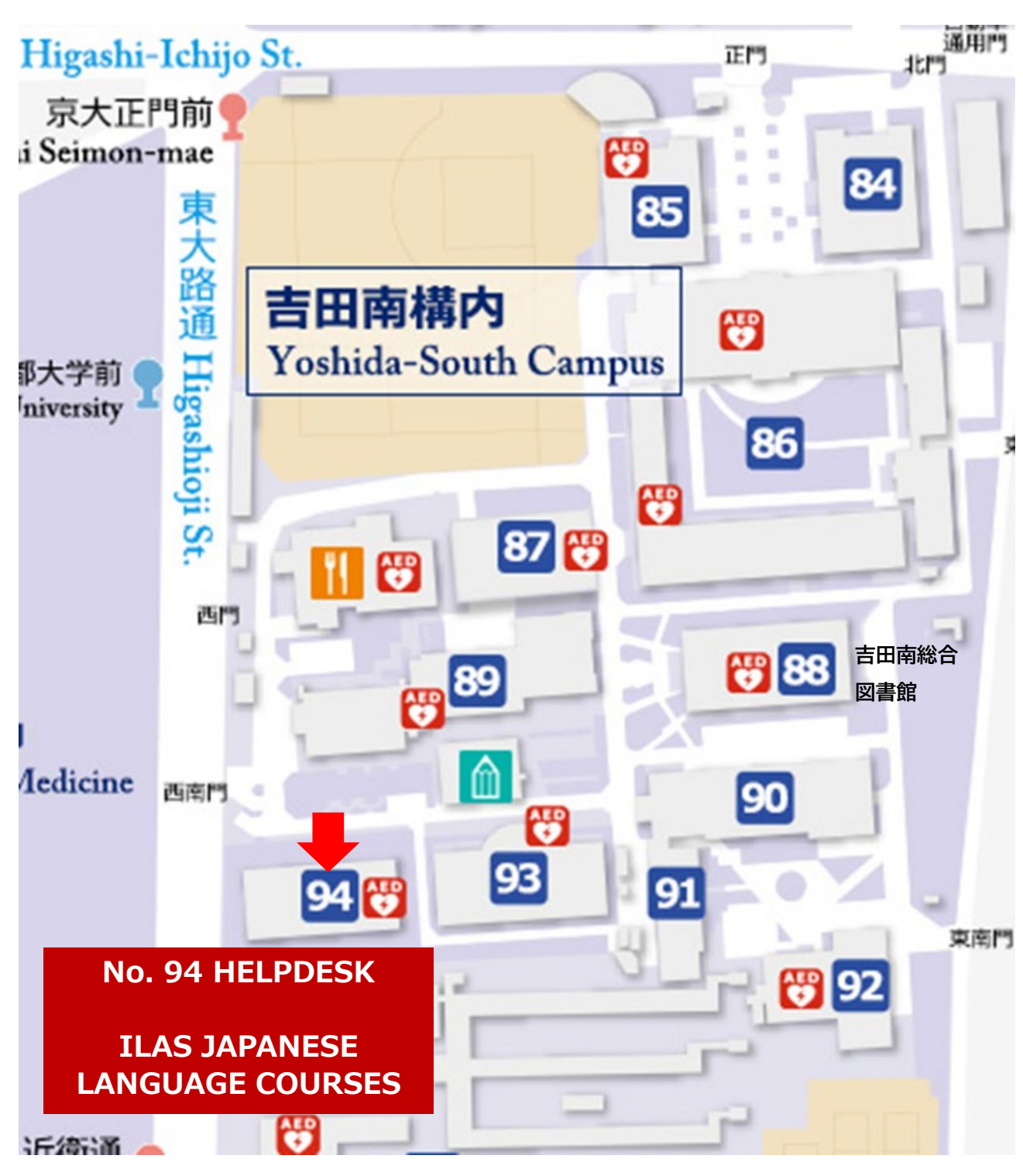

日本語学習について質問がある場合は「日本語オフィスアワー」で教員へ直接、 相談することもできます。 日本語オフィスアワーについては、下記のウエブサイトを参照してください https://www.z.k.kyoto-u.ac.jp/introduction/education-center-for-

japanese/japanese-language-classes/zenkyo-japanese/notes